# VISTA / 7 버전 마이크 설정

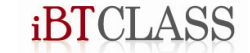

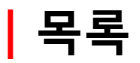

#### ◎ 헤드셋 연결

- 1. 마이크 연결
- 2. 헤드폰 연결

#### ◎ VISTA / 7버전 녹음 컨트롤

- 1. 녹음 컨트롤 위치
- 2. 녹음 장치 선택
- 3. 마이크 테스트
- 4. 마이크 설정
- 5. 마이크 증폭
- 6. 확인하기

|헤드셋 연결

1. 마이크 연결

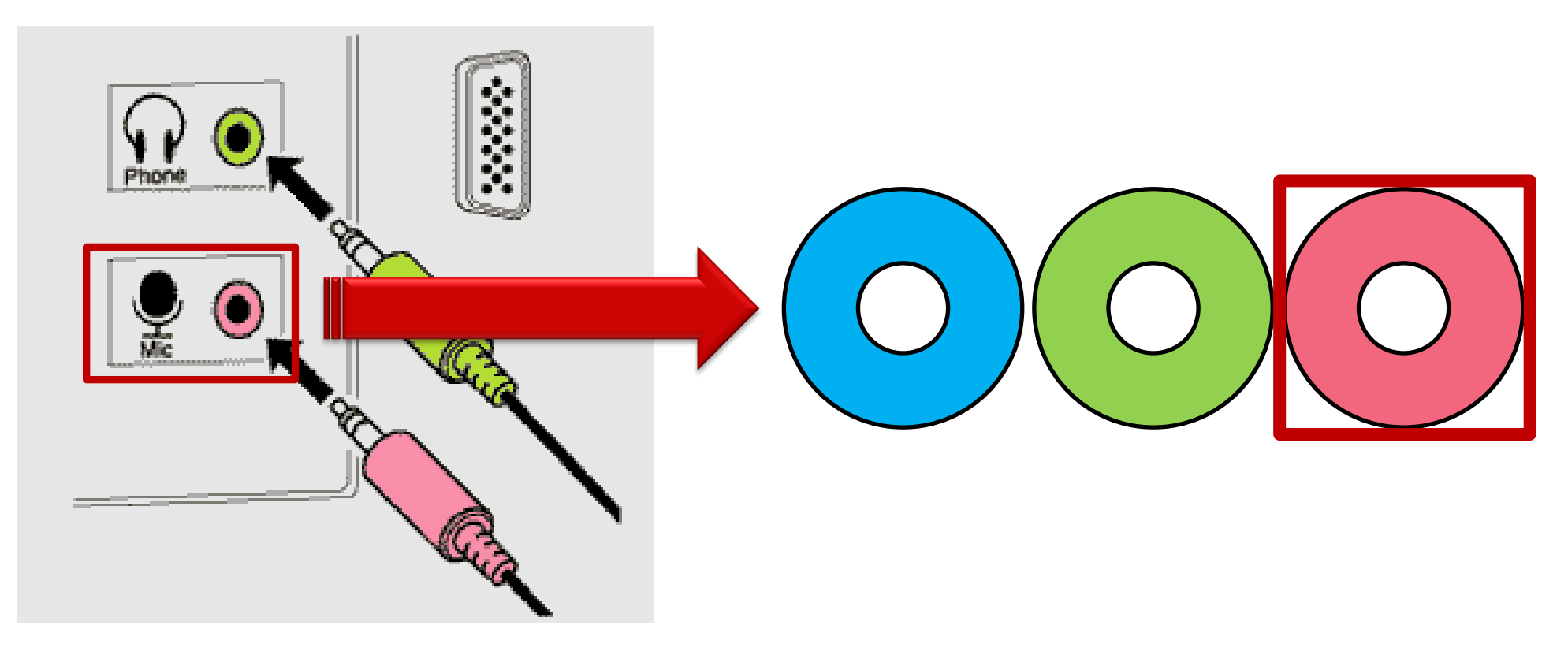

#### ■ 분홍색 단자에 마이크를 연결합니다.

 $\mathbf{iBTCLASS} \quad \text{Copyright} \textcircled{o} \text{ 2011 iBTCLASS All Right Reserved}.$ 

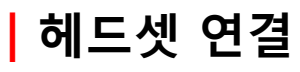

2. 헤드폰 연결

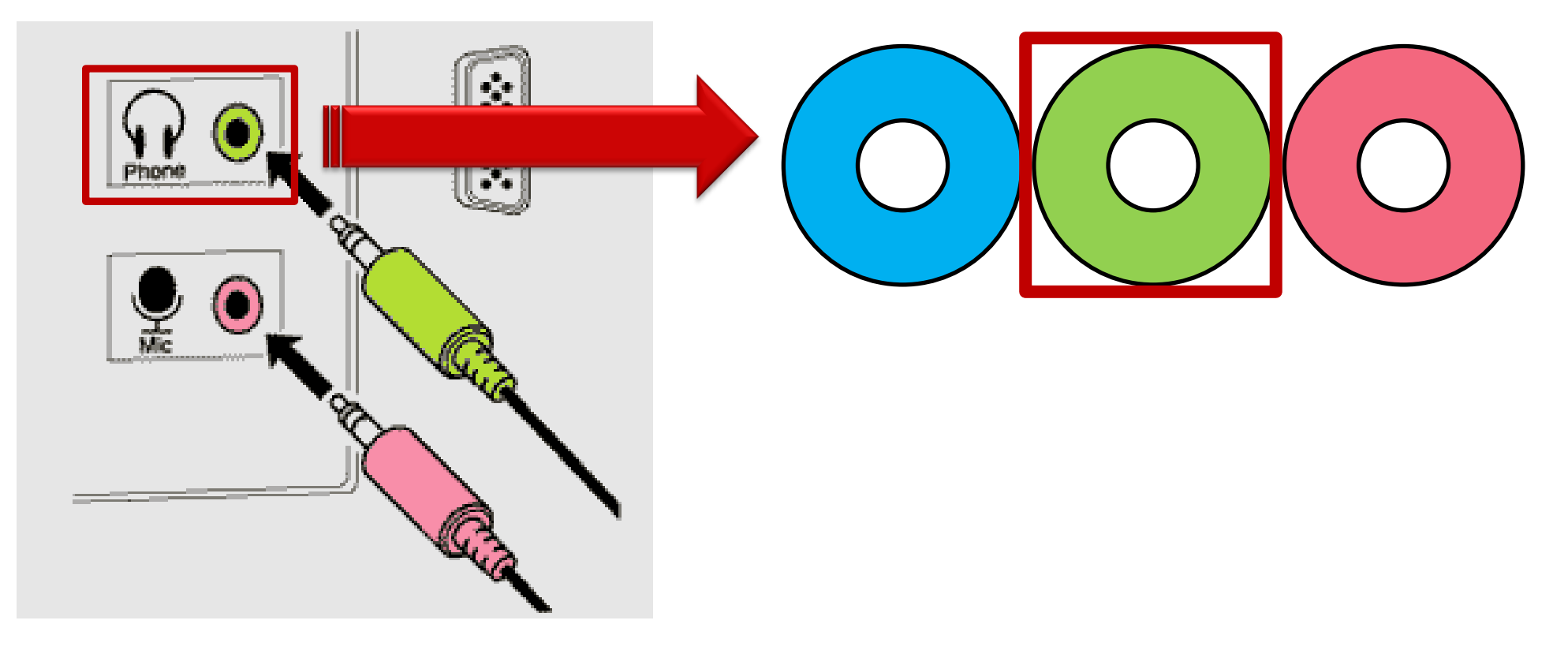

#### ■ 초록색 단자에 헤드폰을 연결합니다.

 $\mathbf{iBTCLASS} \quad \text{Copyright} \textcircled{o} \text{ 2011 iBTCLASS All Right Reserved}.$ 

### 1. 녹음 컨트롤 위치

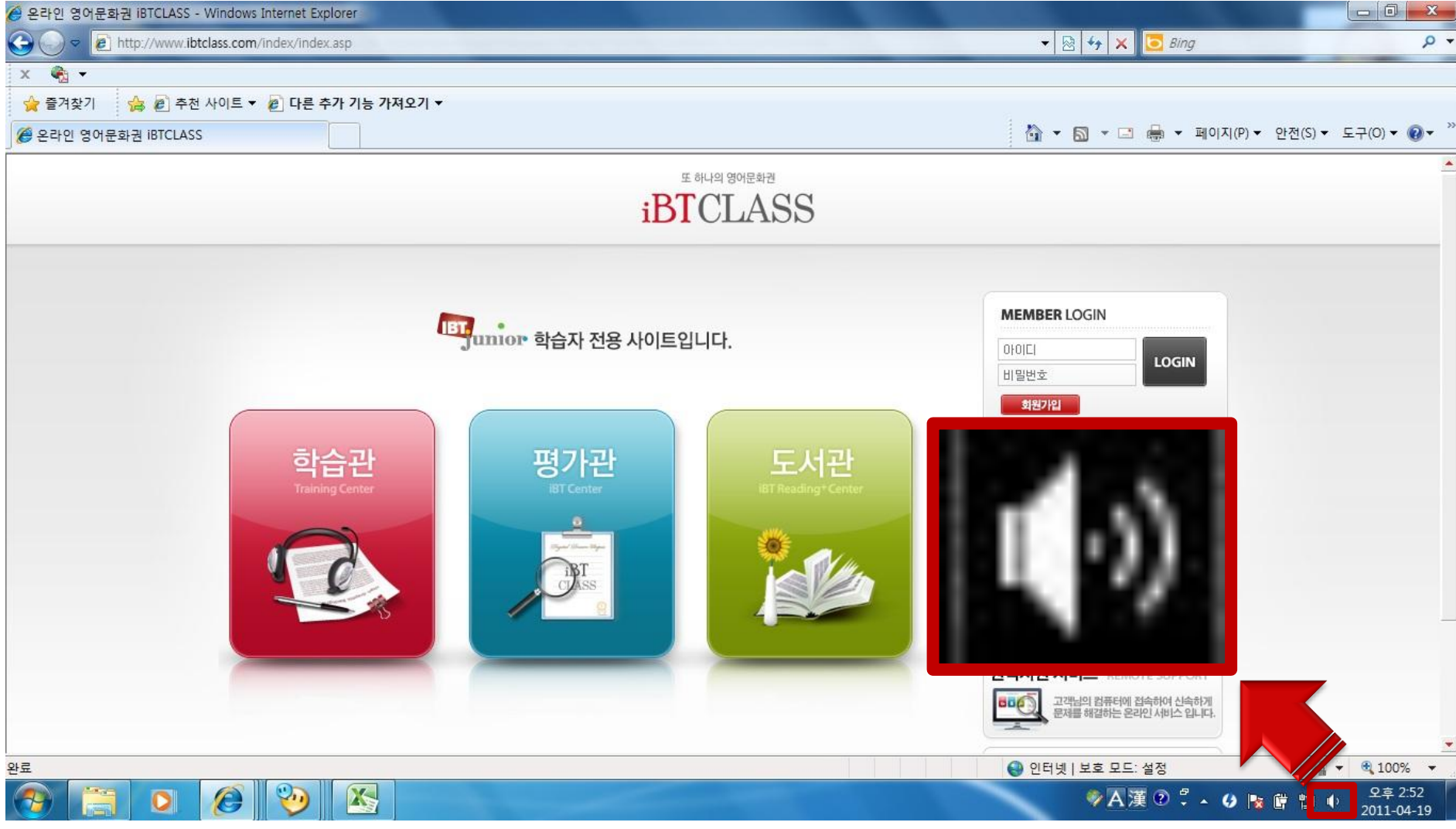

■ 오른쪽 하단의 작업표시줄 흰 스피커 모양을 오른 클릭합니다. (위치가 다를 수 있습니다.)

2. 녹음 장치 선택

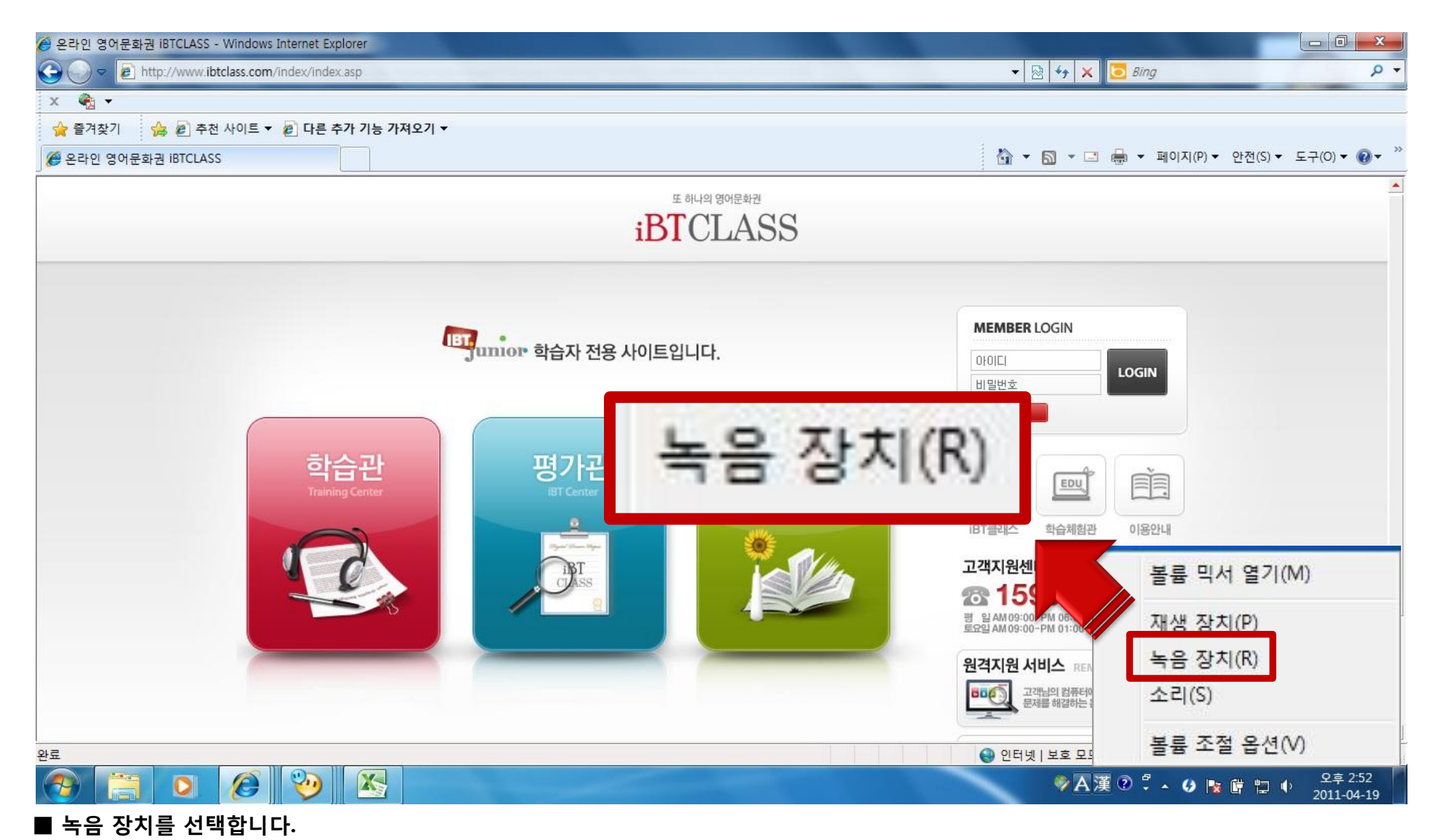

2. 녹음 장치 선택

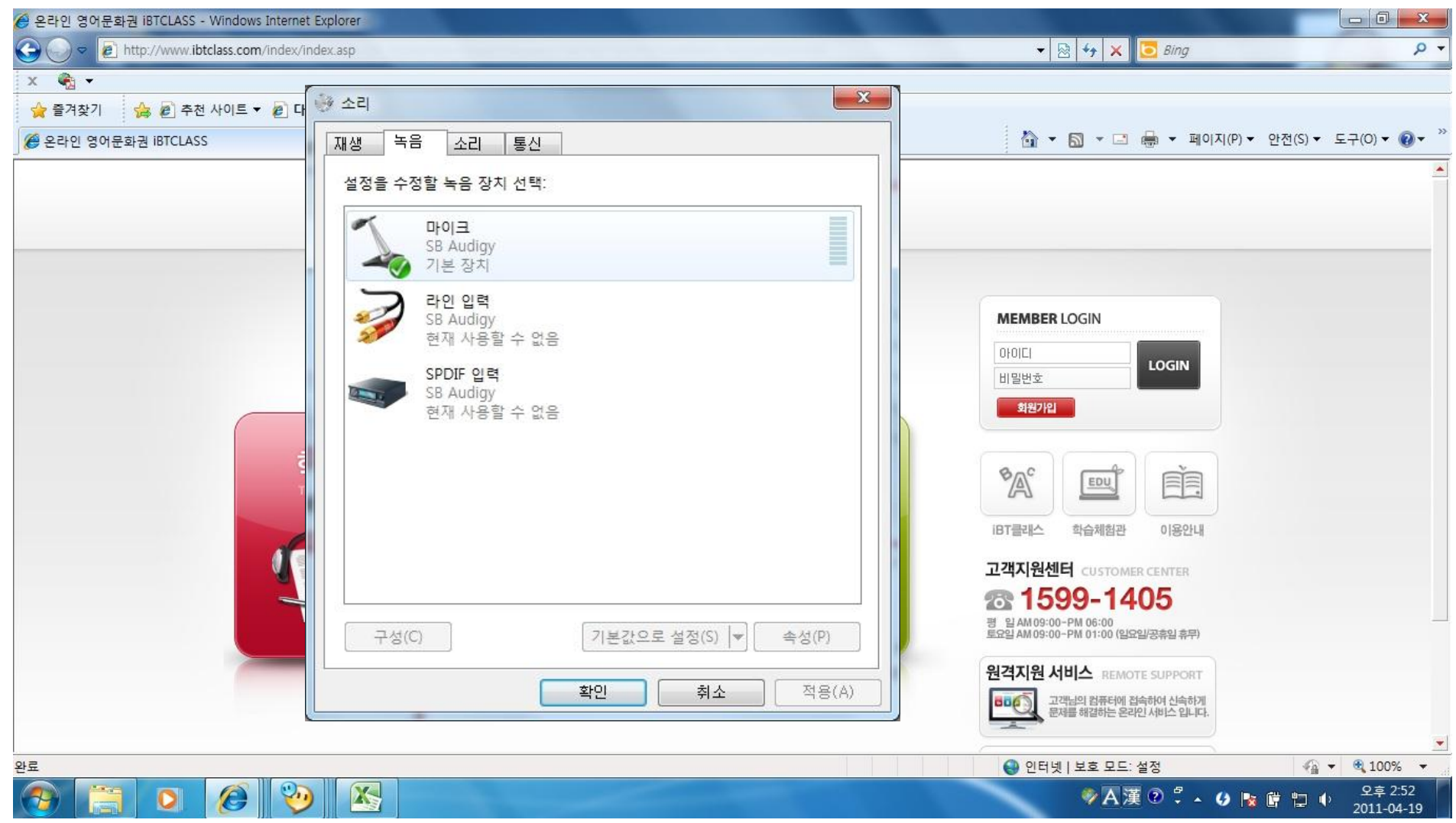

#### ■ 녹음 장치를 확인합니다. 원하는 장치가 없다면 연결이 잘 되어있는지 확인하시기 바랍니다.

 $\mathbf{iBTCLASS} \quad \text{Copyright} \ \textcircled{o} \ \texttt{2011} \ \texttt{iBTCLASS} \ \texttt{All} \ \texttt{Right} \ \texttt{Reserved}.$ 

#### 3. 마이크 테스트

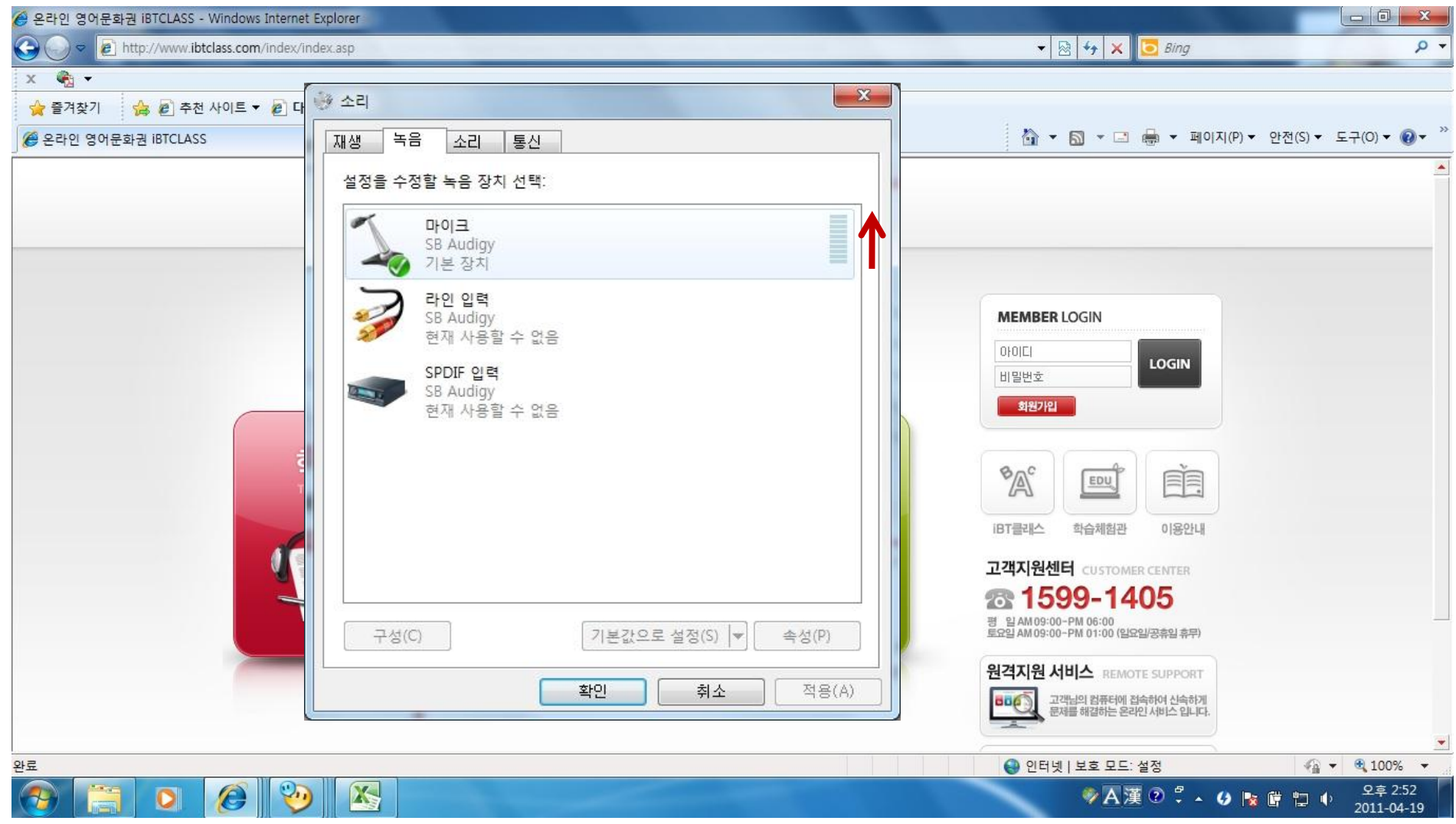

#### ■ 마이크에 편하게 마이크 테스트를 진행합니다. 테스트를 진행하면 초록색으로 감도가 잡힙니다.

4. 마이크 설정

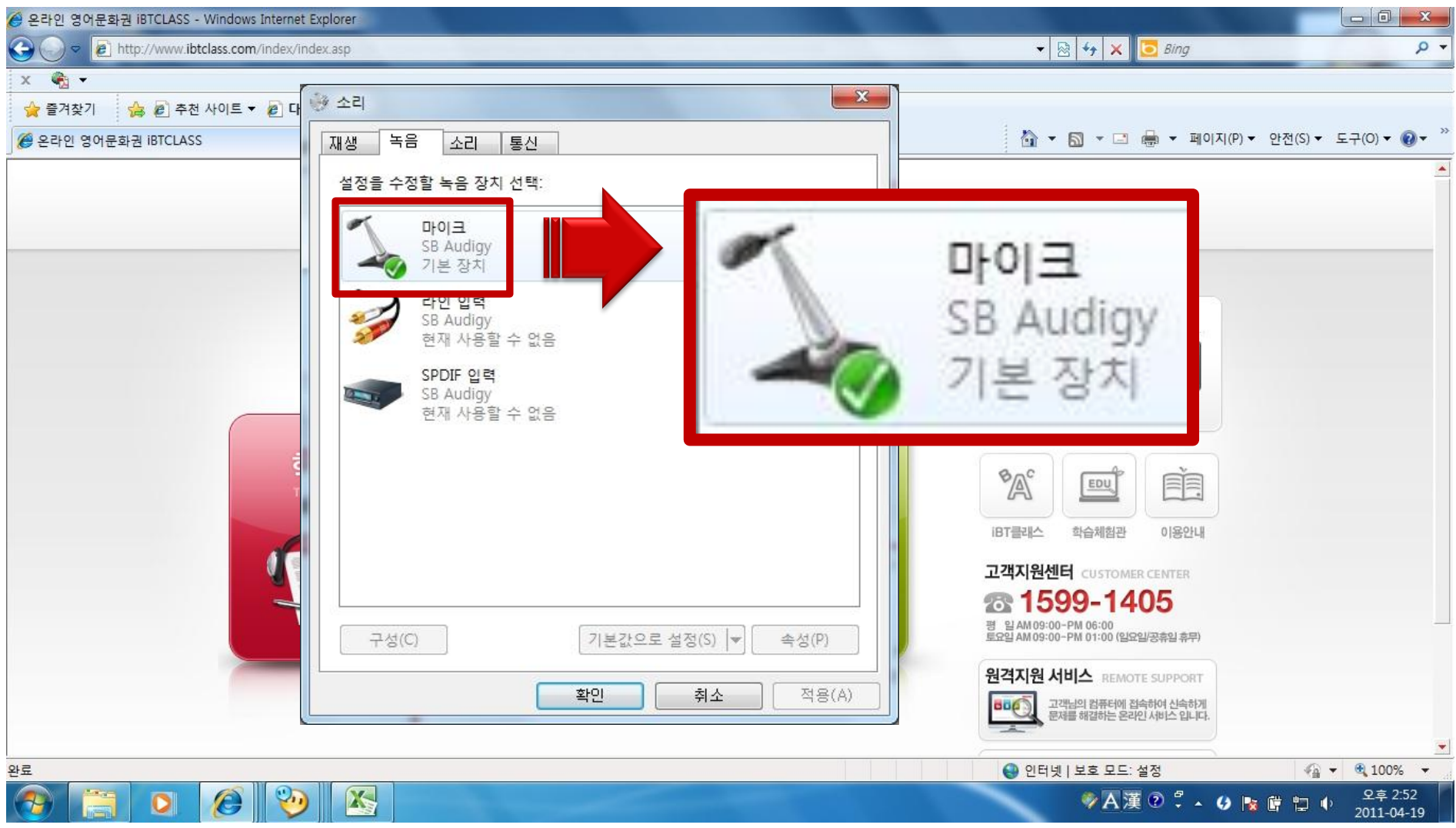

■ 설정을 바꾸려면 마이크 모양을 더블 클릭 합니다.

4. 마이크 설정

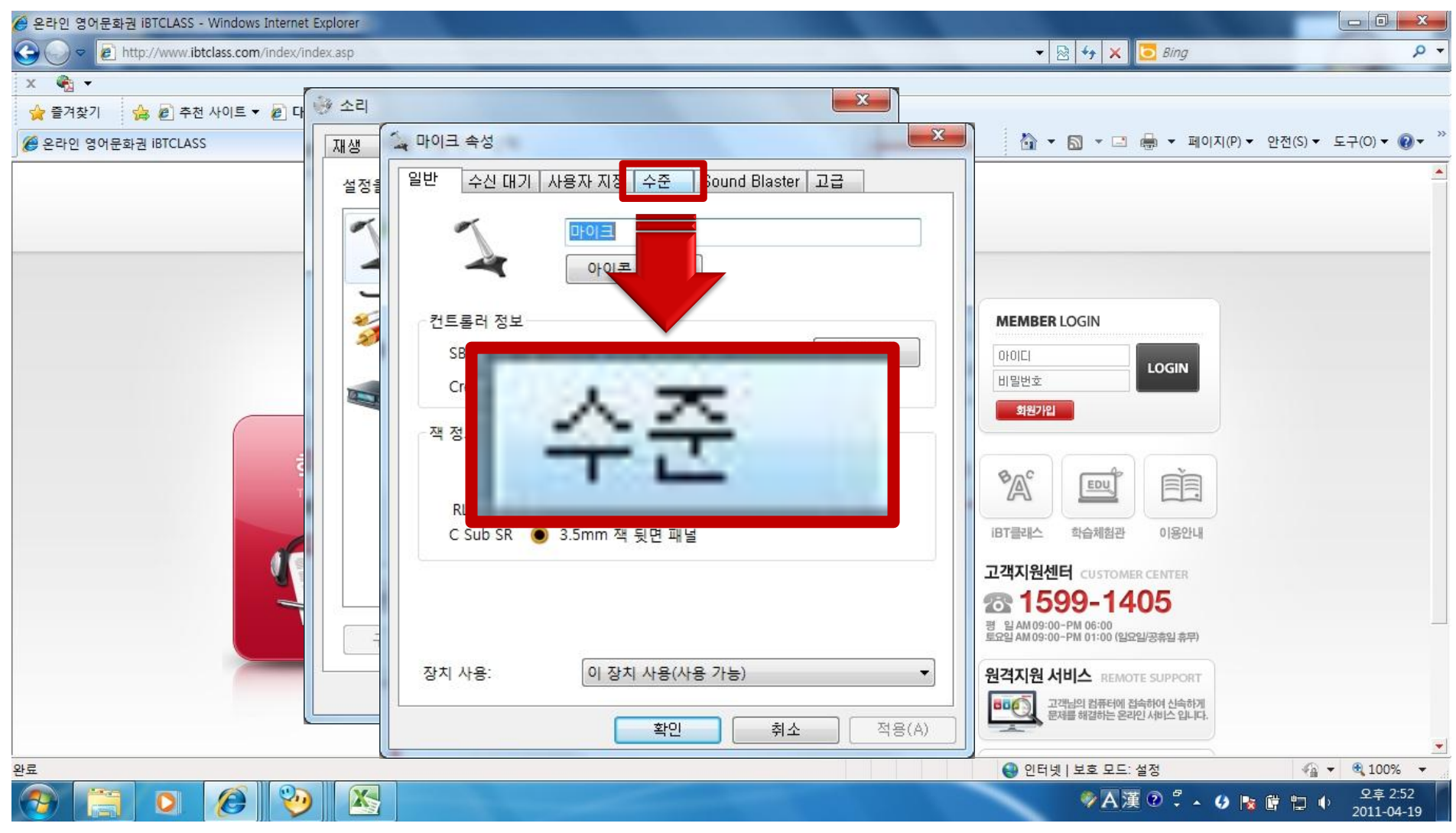

4. 마이크 설정

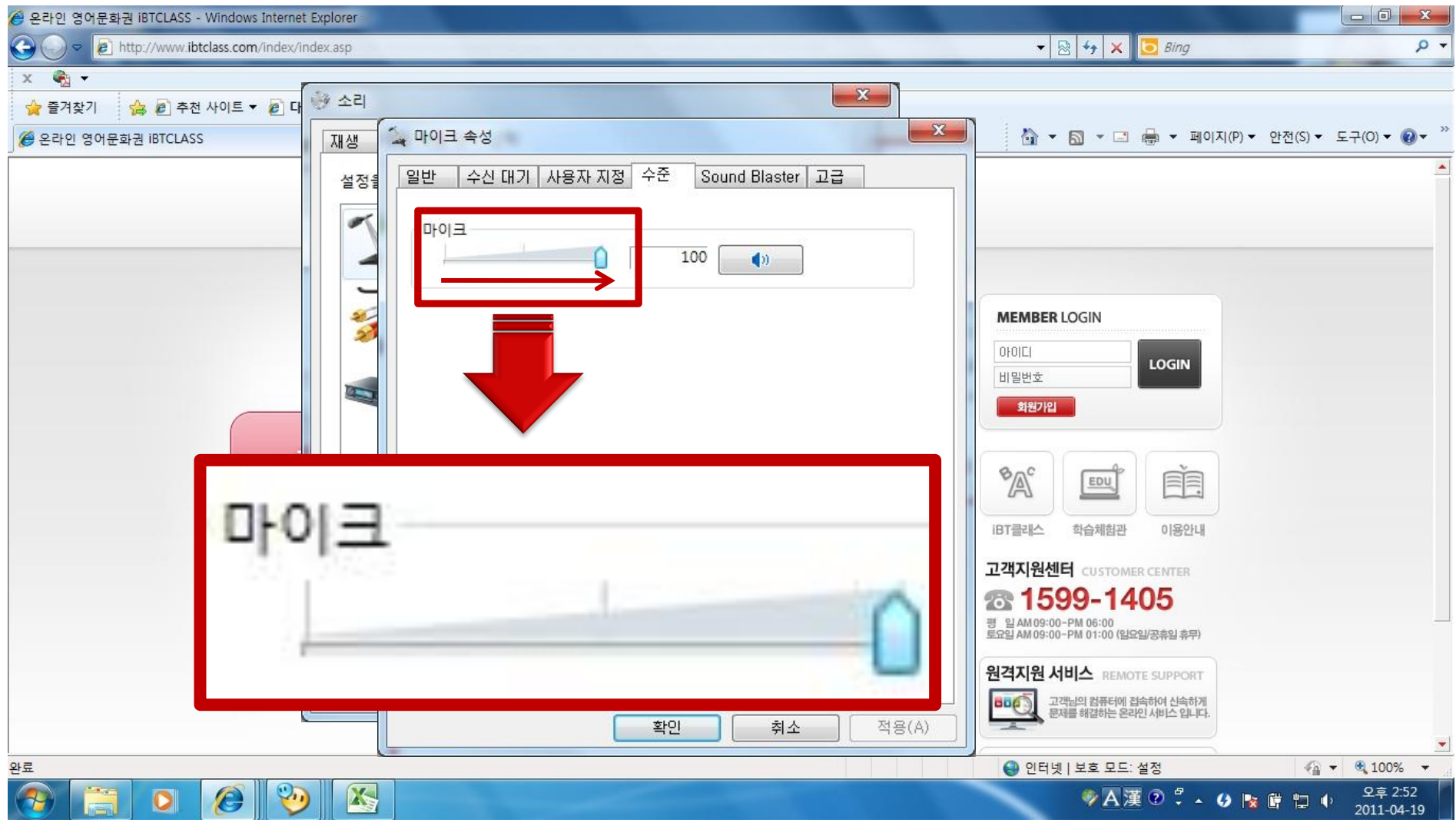

■ 마이크 감도를 증가시킵니다.(사운드 카드마다 설정이 다를 수 있습니다.)

### ■ 마이크 감도를 더 높이기 위해 사용자 지정을 클릭합니다.(사운드 카드마다 다를 수 있습니다.)

iBTCLASS Copyright © 2011 iBTCLASS All Right Reserved.

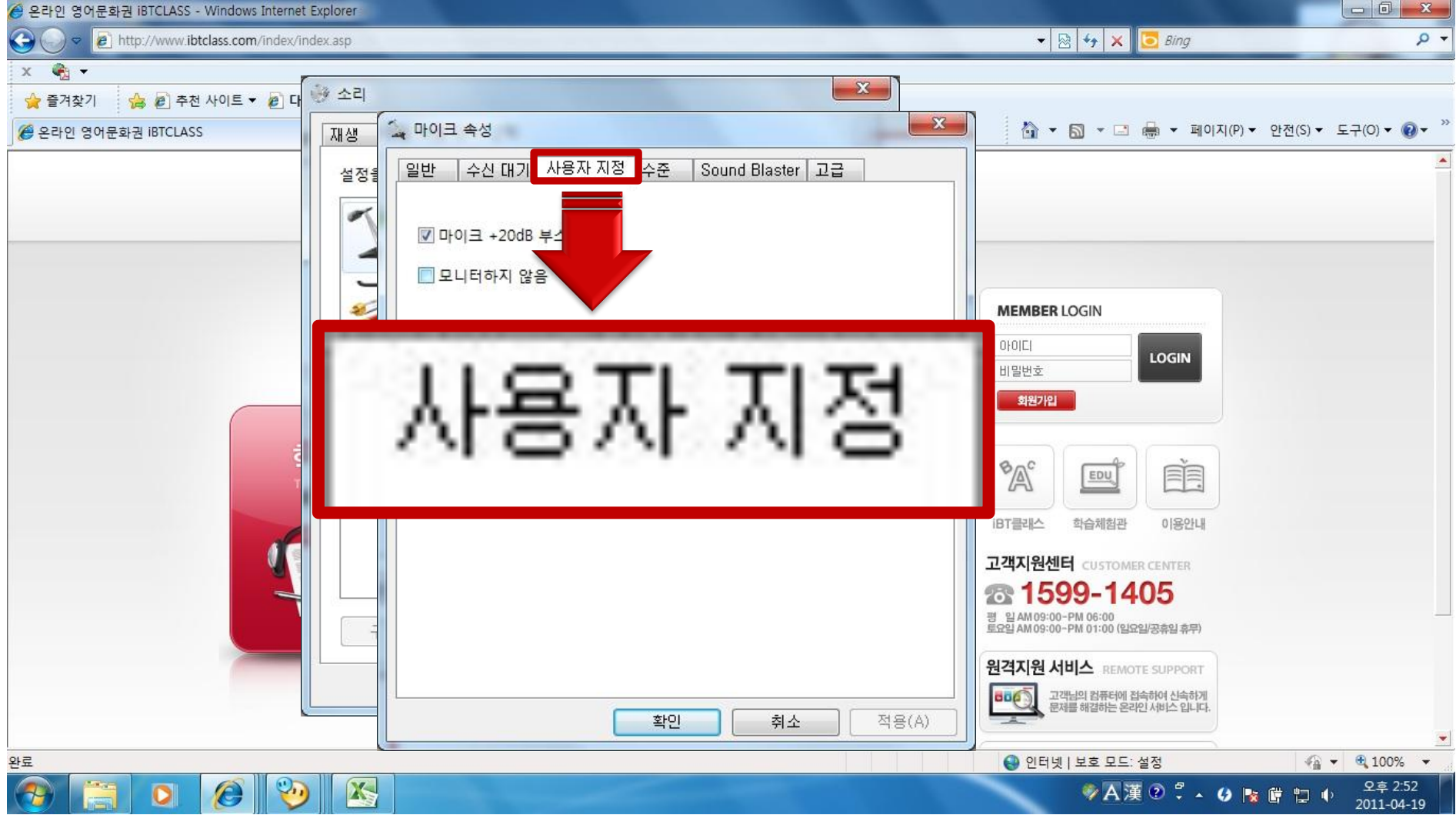

5. 마이크 증폭

11

### 5. 마이크 증폭

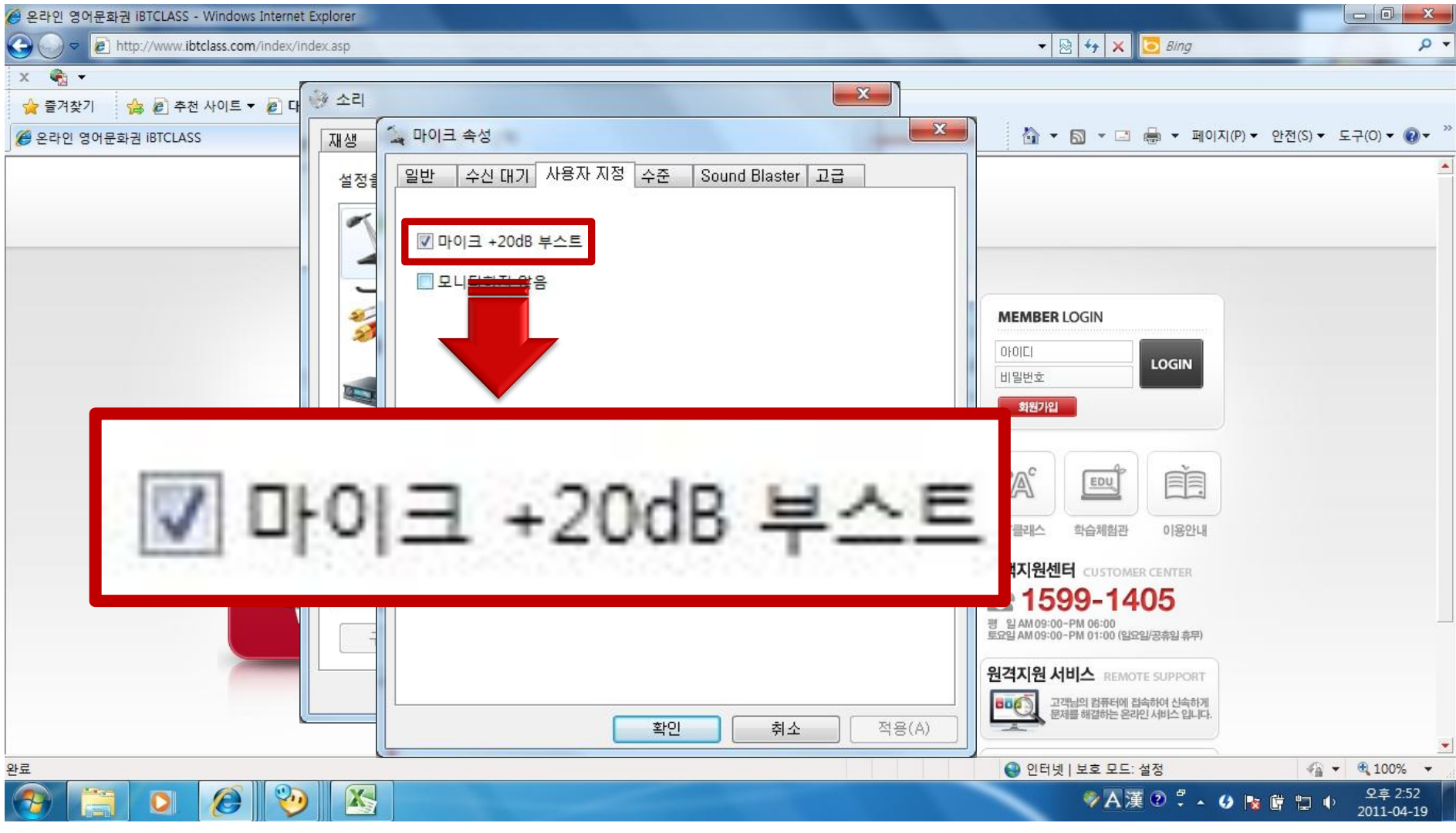

■ 마이크 +20db 부스트에 체크해 증폭을 시킵니다.(사운드 카드마다 설정이 다를 수 있습니다.)

#### ■ 확인버튼을 클릭합니다.

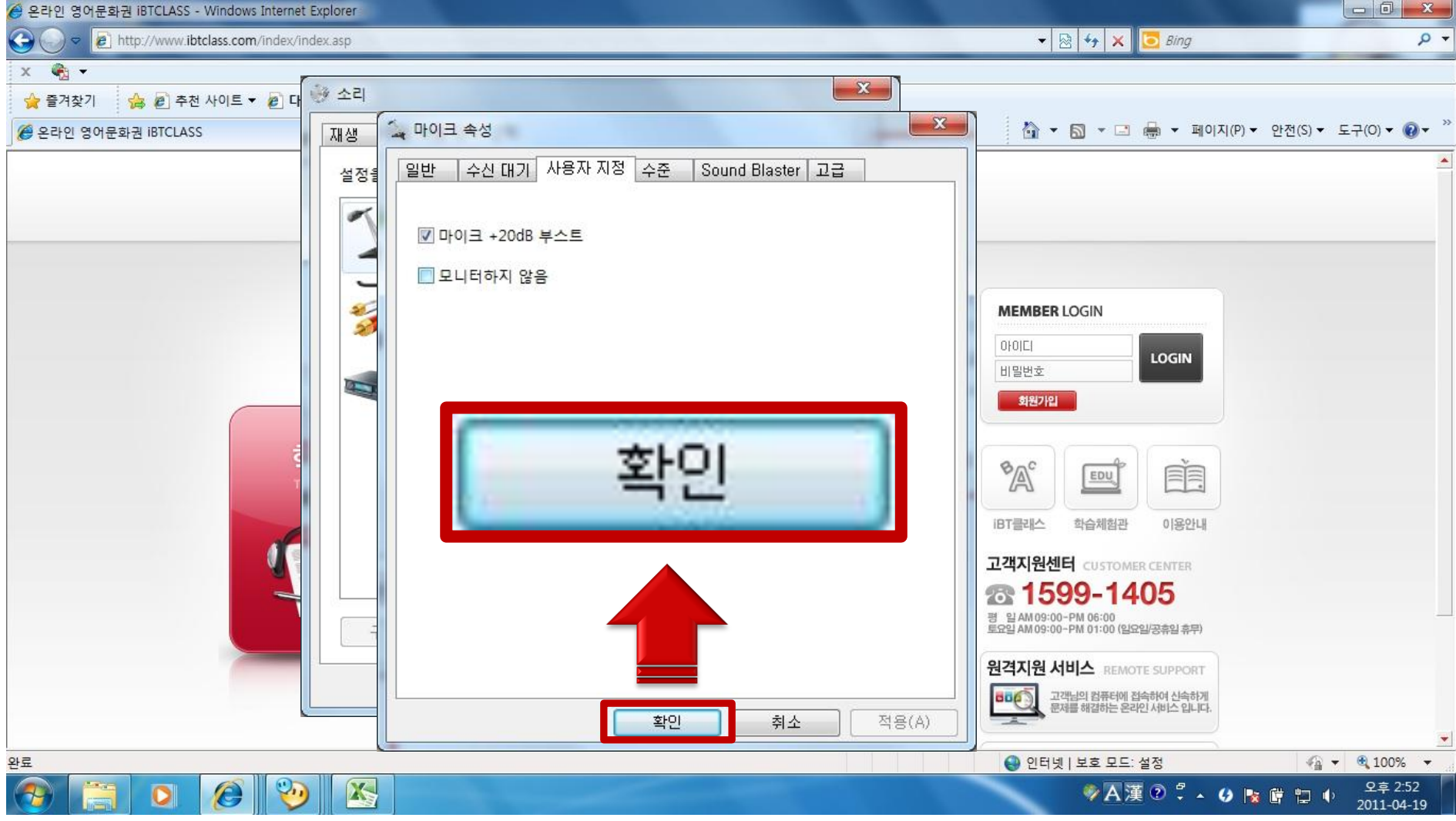

6. 확인하기

13

6. 확인하기

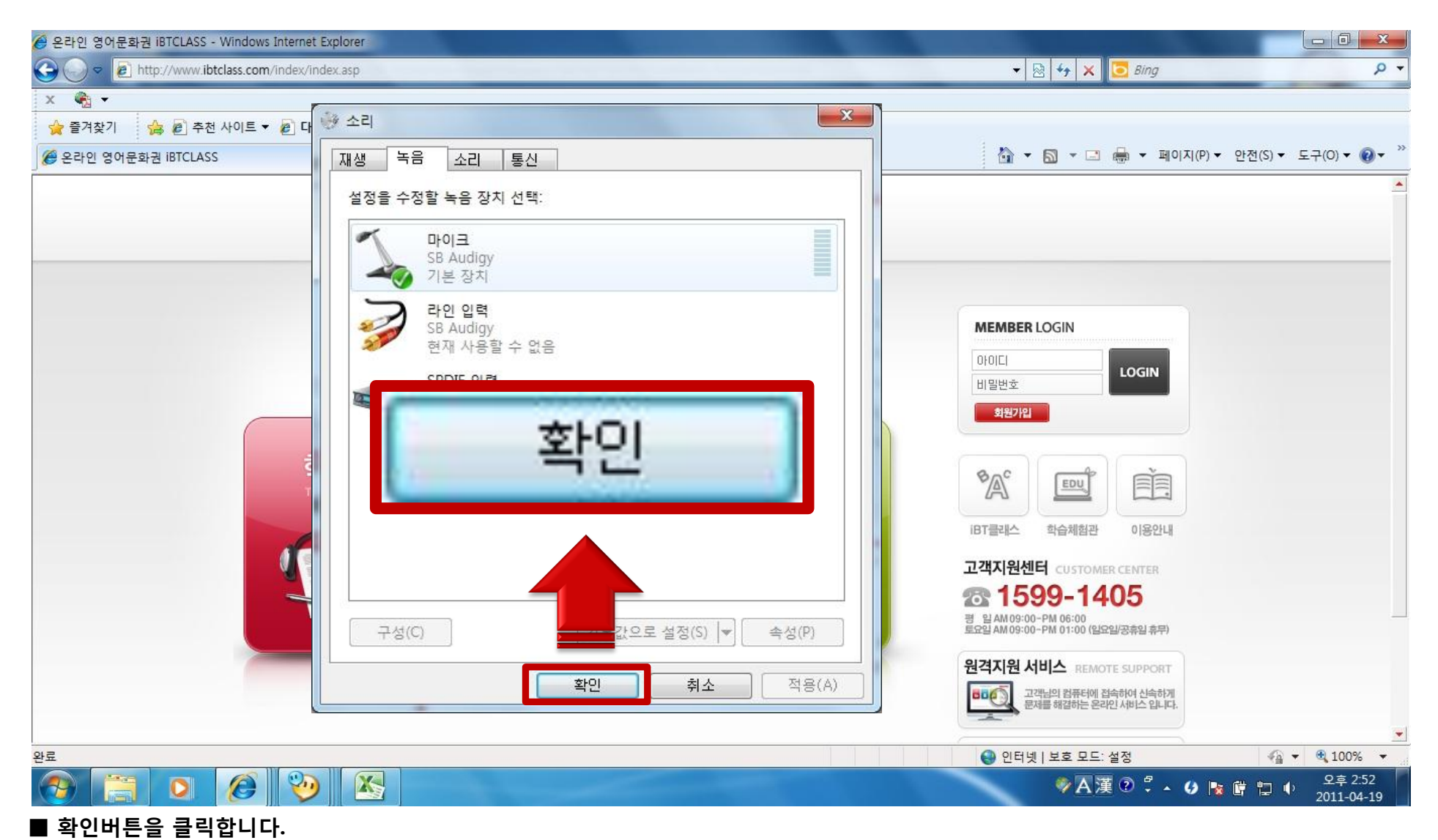